# MY ARDOR ENGLISH QUICK START GUIDE

## My Ardor English

Thank you for enrolling the My Ardor English (MAE). MAE was designed by Oxford Press, a department of University of Oxford. You can simply follow the 3 steps below to start your learning!

## STEP 1- Enrollment Notification

On the start day, MAE system will automatically send you a notification to confirm your enrollment: 1. This email is sent by

- login@myardorenglish.com, please check junk mail folder if this email is not in your mailbox.
- 2. You will see your username, password and the start day of the program noted in the mail.
- 3. Access the MAE via the correct URL.

## STEP 2- Configuration Check & Course Guides

Before your learning, you should check if your computer meets the minimum system requirements. To do this, click on the *Configuration check* when you login MAE. You will find this in the left-hand menu. Also, it is strongly recommended that you review the *Course guides* before you start which will help you get familiar with the course.

#### STEP 3- Start Your Learning

Now you could enjoy MAE's rich content which includes Levels and Extra Content that you could work on.

#### Level Learning

The level of MAE that you are given is based on your *Placement Test* result. The *units* and *Progress Tests* that make up your level are the most important part of the course.

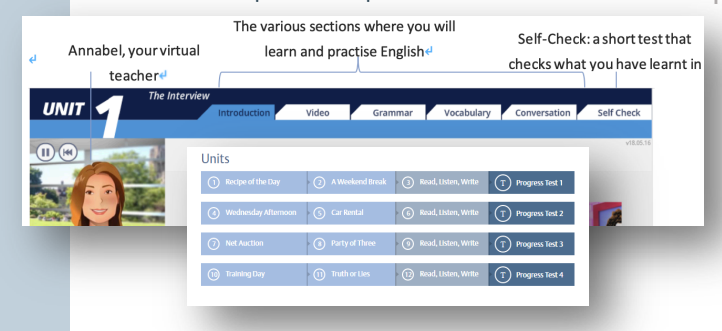

#### **Extra Content**

From: Ardor Learning Inc <<u>login@myardorenglish.com</u>> To: DEMOTEST1 DEMOTEST1

You have been enrolled in the My Ardor English learning platform of Ardor Learning Inc.

Date: Tue, 9 Apr 2019 14:50:24 +0530 Subject: Enrollment in My Ardor English - demo

Dear DEMOTEST1 DEMOTEST1,

DEMOTEST1 DEMOTEST1

Yee camabese the platform usin https://tdk.myardorenglish.com

> Step 1: Automatic tests Operating System

> > Version 11.0 🗸

Janascript enabled 🗸

Plash Player version: 8 Pop-up:: enabled

Internet Browser and Flash Player

Start date: 09/04/2019

Cc: Bcc

Your details

User: DEMO Password: Welco Home

Before you start

You also have access to extra content to reinforce your learning: *Articles, Ebooks, Campus, Phrasal Verbs, Business Videos, Work Emails,* and *Working Culture*.

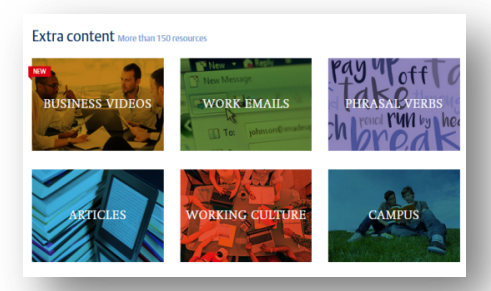

If you need any help, you may go to FAQs at *Home* or contact our learner support email: <u>TDK@ardorlearning.com</u>.

Ardor<sup>®</sup> Learning